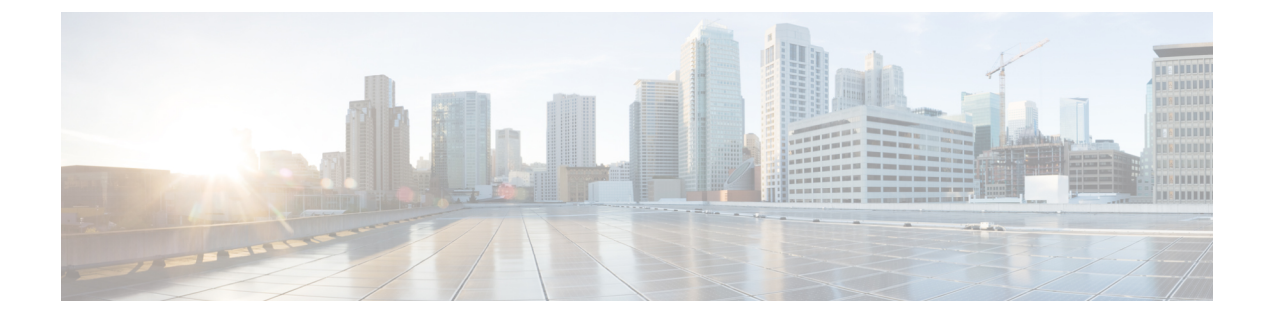

# KVM による Firepower Management Center Virtual の展開

Cisco Firepower Management Center Virtual (FMCv) は KVM に導入できます。

- KVM を使用した導入について (1ページ)
- KVM を使用した導入の前提条件 (2ページ)
- ・注意事項と制約事項(3ページ)
- ・第0日のコンフィギュレーションファイルの準備 (3ページ)
- の起動 FMCv (5ページ)
- ・第0日のコンフィギュレーションファイルを使用しない導入 (11ページ)

## KVM を使用した導入について

KVM は、仮想化拡張機能(Intel VT など)を搭載した x86 ハードウェア上の Linux 向け完全仮 想化ソリューションです。KVM は、コア仮想化インフラストラクチャを提供するロード可能 なカーネルモジュール(kvm.ko)と kvm-intel.ko などのプロセッサ固有のモジュールで構成さ れています。

KVM を使用して、修正されていない OS イメージを実行している複数の仮想マシンを実行で きます。各仮想マシンには、ネットワーク カード、ディスク、グラフィック アダプタなどの プライベートな仮想化ハードウェアが搭載されています。

KVM 上の Firepower Management Center Virtual (FMCv) は次をサポートします。

- プロセッサ
  - •4 個の vCPU が必要
- ・メモリ
  - •32 GBの RAM が必要
- ネットワーキング
  - virtio ドライバをサポート

- •1 個の管理インターフェイスをサポート
- 仮想マシンあたりのホストストレージ
  - •FMCvには250GBが必要
  - virtio および scsi ブロック デバイスをサポート
- ・コンソール
  - Telnet を介したターミナル サーバをサポート

## KVM を使用した導入の前提条件

• Cisco.com から Firepower Management Center Virtual qcow2 ファイルをダウンロードし、Linux ホストに格納します。

https://software.cisco.com/download/navigator.html

- Cisco.com のログインおよびシスコ サービス契約が必要です。
- •このマニュアルの導入例では、ユーザが Ubuntu 14.04 LTS を使用していることを前提としています。Ubuntu 14.04 LTS ホストの最上部に次のパッケージをインストールします。
  - qemu-kvm
  - libvirt bin
  - bridge-utils
  - Virt-Manager
  - virtinst
  - virsh tools
  - genisoimage
- パフォーマンスはホストとその設定の影響を受けます。ホストを調整することで、KVM でのスループットを最大化できます。一般的なホスト調整の概念については、『Network Function Virtualization: Quality of Service in Broadband Remote Access Servers with Linux and Intel Architecture』を参照してください。
- ・以下の機能は Ubuntu 14.04 LTS の最適化に役立ちます。
  - macvtap:高性能のLinuxブリッジ。Linuxブリッジの代わりにmacvtapを使用できます。ただし、Linuxブリッジの代わりにmacvtapを使用する場合は、特定の設定を行う必要があります。
  - Transparent Huge Pages:メモリページサイズを増加させます。Ubuntu 14.04 では、デ フォルトでオンになっています。

- Hyperthread disabled: 2 つの vCPUを 1 つのシングル コアに削減します。
- txqueuelength:デフォルトのtxqueuelengthを4000パケットに増加させ、ドロップレートを低減します。
- pinning: qemu および vhost プロセスを特定のCPU コア にピン接続します。特定の条件下では、ピン接続によってパフォーマンスが大幅に向上します。
- RHEL ベースのディストリビューションの最適化については、『Red Hat Enterprise Linux6 Virtualization Tuning and Optimization Guide』を参照してください。

## 注意事項と制約事項

- Firepower Management Center Virtual のアプライアンスにシリアル番号はありません。[シス テム(System)]>[設定(Configuration)]ページには、仮想プラットフォームに応じて、 [なし(None)]または[未指定(Not Specified)]のいずれかが表示されます。
- •仮想マシンの複製はサポートされません。
- •ハイアベイラビリティはサポートされません。

# 第0日のコンフィギュレーション ファイルの準備

FMCvを起動する前に、第0日用のコンフィギュレーションファイルを準備できます。第0日 のコンフィギュレーションは、仮想マシンの導入時に適用される初期設定データを含むテキス トファイルです。この初期設定は、「day0-config」というテキストファイルとして指定の作 業ディレクトリに格納され、さらに day0.iso ファイルへと処理されます。この day0.iso ファイ ルが最初の起動時にマウントされて読み取られます。

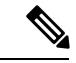

(注) day0.iso ファイルは、最初のブート時に使用できる必要があります。

第0日のコンフィギュレーションファイルを使用して展開する場合、プロセスで、FMCvアプ ライアンスの初期設定全体を実行できます。次を指定することができます。

- EULA への同意
- システムのホスト名
- 管理者アカウントの新しい管理者パスワード
- アプライアンスが管理ネットワーク上で通信できるようにするネットワーク設定:第0日のコンフィギュレーションファイルを使用しないで導入する場合、起動後にFirepowerシステムの必須設定を実行する必要があります。詳細については、「第0日のコンフィギュレーションファイルを使用しない導入(11ページ)」を参照してください。

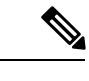

- (注) この例では Linux が使用されていますが、Windows の場合にも同 様のユーティリティがあります。
- デフォルトの Cisco Umbrella DNS サーバを使用するには、両方の DNS エントリを空のま まにします。非 DNS 環境で動作するには、両方のエントリを 「None」に設定します(大 文字と小文字は区別しない)。

ステップ1 「day0-config」というテキストファイルに FMCvのネットワーク設定の CLI 設定を記入します。

#### 例:

```
#FMC
    "EULA": "accept",
    "Hostname": "FMC-Production",
    "AdminPassword": "Admin123",
    "DNS1": "64.102.6.247",
   "DNS2": "64.102.6.248",
   "IPv4Mode": "manual",
   "IPv4Addr": "10.12.129.45",
   "IPv4Mask": "255.255.0.0",
   "IPv4Gw": "10.12.0.1",
    "IPv6Mode": "disabled",
    "IPv6Addr": "",
    "IPv6Mask": "",
    "IPv6Gw": "",
```

ステップ2 テキストファイルを ISO ファイルに変換して仮想CD-ROM を生成します。

#### 例:

}

/usr/bin/genisoimage -r -o day0.iso day0-config

または

例:

/usr/bin/mkisofs -r -o day0.iso day0-config

ステップ3 手順を繰り返して、導入する FMCv ごとに一意のデフォルト設定ファイルを作成します。

#### 次のタスク

• virt-install を使用している場合は、virt-install コマンドに次の行を追加します。

--disk path=/home/user/day0.iso,format=iso,device=cdrom \

 virt-manager を使用している場合、virt-manager の GUI を使用して仮想 CD-ROM を作成で きます。「Virtual Machine Manager を使用した起動 (6 ページ)」を参照してください。

## の起動 FMCv

次の方法で、KVM で FMCv を起動できます。

- 導入スクリプトの使用:virt-installベースの導入スクリプトを使用してFMCvを起動します。「導入スクリプトを使用した起動(5ページ)」を参照してください。
- Virtual Machine Manager の使用: virt-manager を使用して FMCv を起動します。virt-manager は、KVM ゲスト仮想マシンを作成および管理するためのグラフィカルツールです。「Virtual Machine Manager を使用した起動(6ページ)」を参照してください。
- OpenStack の使用: OpenStack 環境を使用して FMCv を起動します。「OpenStack を使用した起動 (8ページ)」を参照してください。

第0日のコンフィギュレーションファイルなしで FMCv を導入することもできます。これに は、アプライアンスの CLI または Web インターフェイスを使用して初期セットアップを完了 する必要があります。

### 導入スクリプトを使用した起動

virt-install ベースの導入スクリプトを使用して Firepower Management Center Virtual を起動できます。

#### 始める前に

環境に最適なゲスト キャッシング モードを選択してパフォーマンスを最適化できることに注 意してください。使用中のキャッシュ モードは、データ損失が発生するかどうかに影響を与 え、キャッシュ モードはディスクのパフォーマンスにも影響します。

各 KVM ゲスト ディスク インターフェイスで、指定されたいずれかのキャッシュ モード (writethrough、writeback、none、directsync、または unsafe)を指定できます。writethrough モー ドは読み取りキャッシュを提供します。writeback は読み取り/書き込みキャッシュを提供しま す。directsync はホストページ キャッシュをバイパスします。unsafeはすべてのコンテンツを キャッシュし、ゲストからのフラッシュ要求を無視する可能性があります。

- cache=writethroughは、ホストで突然の停電が発生した場合のKVMゲストマシン上のファイル破損を低減できます。writethroughモードの使用をお勧めします。
- ただし、cache=writethroughは、cache=noneよりディスク I/O 書き込みが多いため、ディ スクパフォーマンスに影響する可能性もあります。
- --disk オプションの cache パラメータを削除する場合、デフォルトは writethrough になります。

 キャッシュオプションを指定しないと、VMを作成するために必要な時間も大幅に短縮される場合もあります。これは、古いRAIDコントローラにはディスクキャッシング能力が低いものがあることが原因です。そのため、ディスクキャッシングを無効にして( ache=none)、writethroughをデフォルトに設定すると、データの整合性を確保できます。

ステップ1 「virt\_install\_fmc.sh」という virt-install スクリプトを作成します。

Firepower Management Center Virtual インスタンスの名前は、この KVM ホスト上の他の仮想マシン (VM) 全体において一意であることが必要です。Firepower Management Center Virtual は、1 つのネットワーク イ ンターフェイスをサポートできます。仮想 NIC は Virtio でなければなりません。

例:

```
virt-install \
    --connect=gemu:///system \
   --network network=default, model=virtio \
    --name=fmcv \
    --arch=x86 64
    --cpu host \
   --vcpus=4 \
   --ram=8192 \
   --os-type=linux \
    --os-variant=virtio26 \
    --virt-type=kvm \
   --import \
    --watchdog i6300esb, action=reset \
   --disk path=<fmc filename>.qcow2,format=qcow2,device=disk,bus=virtio,cache=writethrough \
    --disk path=<day0_filename>.iso,format=iso,device=cdrom \
    --console pty, target type=serial \
    --serial tcp,host=127.0.0.1:<port>,mode=bind,protocol=telnet \
    --force
```

ステップ2 virt install スクリプトを実行します。

例:

```
/usr/bin/virt_install_fmc.sh
Starting install...
Creating domain...
```

ウィンドウが開き、VMのコンソールが表示されます。VMが起動中であることを確認できます。VMが起 動するまでに数分かかります。VM が起動したら、コンソール画面から CLI コマンドを実行できます。

### Virtual Machine Manager を使用した起動

virt-manager (Virtual Machine Manager とも呼ばれる)を使用して Firepower Management Center Virtual を起動します。virt-manager は、ゲスト仮想マシンを作成および管理するためのグラフィカル ツールです。

ステップ1 virt-manager を起動します([アプリケーション(Applications)] > [システムツール(System Tools)] > [仮想マシンマネージャ(Virtual Machine Manager)])。

ハイパーバイザの選択、およびルートパスワードの入力を求められる可能性があります。

- **ステップ2** 左上隅のボタンをクリックし、[VMの新規作成(New VM)]ウィザードを開きます。
- **ステップ3** 仮想マシンの詳細を入力します。
  - a) [名前 (Name)]を指定します。
  - b) オペレーティング システムの場合、[既存のディスクイメージをインポート (Import existing disk image)]を選択します。

この方法でディスク イメージ(事前にインストールされた、ブート可能なオペレーティング システ ムを含んでいるもの)をインポートできます。

- c) [次へ(Forward)]をクリックして続行します。
- **ステップ4** ディスク イメージをロードします。
  - a) [参照...(Browse...)]をクリックしてイメージファイルを選択します。
  - b) [OSタイプ (OS type)] に [Linux] を選択します。
  - c) [バージョン (Version)] に [virtioを含む汎用2.6.25以降のカーネル (Generic 2.6.25 or later kernel with virtio)]を選択します。
  - d) [次へ (Forward)]をクリックして続行します。
- **ステップ5** メモリおよび CPU オプションを設定します。
  - a) [メモリ (RAM) (Memory (RAM))]を 8192 に設定します。
  - b) [CPU (CPUs)] を 4 に設定します。
  - c) [次へ(Forward)]をクリックして続行します。
- ステップ6 [インストール前に設定をカスタマイズする (Customize configuration before install)] チェックボックスを オンにして、[完了 (Finish)]をクリックします。
   この操作を行うと、別のウィザードが開き、仮想マシンのハードウェア設定を追加、削除、設定するこ とができます。
- **ステップ7** CPU 設定を変更します。

左側のパネルから[プロセッサ (Processor)]を選択し、[設定 (Configuration)]>[ホストCPU構成のコ ピー (Copy host CPU configuration)]を選択します。

これによって、物理ホストの CPU モデルと設定が仮想マシンに適用されます。

- **ステップ8** 8. 仮想ディスクを設定します。
  - a) 左側のパネルから [ディスク1 (Disk 1)]を選択します。
  - b) [詳細オプション(Advanced Options)]をクリックします。
  - c) [ディスクバス (Disk bus)] を [Virtio] に設定します。
  - d) [ストレージ形式 (Storage format)] を [qcow2] に設定します。
- **ステップ9** シリアル コンソールを設定します。

- a) 左側のパネルから[コンソール (Console)]を選択します。
- b) [削除 (Remove)]を選択してデフォルトコンソールを削除します。
- c) [ハードウェアを追加(Add Hardware)]をクリックしてシリアル デバイスを追加します。
- d) [デバイスタイプ (Device Type)] で、[TCP net console (tcp)] を選択します。
- e) [モード (Mode)] で、[サーバモード (バインド) (Server mode (bind))] を選択します。
- f) [ホスト (Host)]には IP アドレスと [ポート (Port)] 番号を入力します。
- g) [Telnetを使用(Use Telnet)]ボックスをオンにします。
- h) デバイス パラメータを設定します。
- **ステップ10** KVMゲストがハングまたはクラッシュしたときに何らかのアクションが自動でトリガーされるようウォッ チドッグデバイスを設定します。
  - a) [ハードウェアを追加(Add Hardware)]をクリックしてウォッチドック デバイスを追加します。
  - b) [モデル (Model)] で、[デフォルト (default)]を選択します。
  - c) [アクション(Action)]で、[ゲストを強制的にリセット(Forcefully reset the guest)]を選択します。
- **ステップ11** 仮想ネットワーク インターフェイスを設定します。
  - a) [送信元デバイス (Source device)] で、[macvtap] を選択します。
  - b) [デバイスモデル (Device model)] で、[virtio] を選択します。
  - c) [送信元モード (Source mode)] で、[ブリッジ (Bridge)]を選択します。
    - (注) デフォルトでは、Firepower Management Center Virtual 仮想インスタンスは、1つのインター フェイスで起動し、その後に設定することができます。
- ステップ12 第0日のコンフィギュレーションファイルを使用して展開する場合、ISOの仮想 CD-ROM を作成します。
  - a) [ハードウェアを追加(Add Hardware)]をクリックします。
  - b) [ストレージ (Storage)]を選択します。
  - c) [管理対象またはその他既存のストレージを選択(Select managed or other existing storage)] をクリックし、ISO ファイルの場所を参照します。
  - d) [デバイスタイプ (Device type)] で、[IDE CDROM] を選択します。
- ステップ13 仮想マシンのハードウェアを設定した後、[適用(Apply)]をクリックします。
- **ステップ14** virt-managerの[インストールの開始(Begin installation)]をクリックして、指定したハードウェア設定で 仮想マシンを作成します。

### **OpenStack** を使用した起動

Firepower Management Center Virtual は OpenStack 環境に展開できます。OpenStack は、パブリッククラウドとプライベートクラウドの、クラウドコンピューティングプラットフォームを構築および管理するための一連のソフトウェアツールで、KVM ハイパーバイザと緊密に統合されています。

#### OpenStack での 第0日のコンフィギュレーション ファイルについて

OpenStack では、ブート時にインスタンスに接続される特殊な設定ドライブ(config-drive)を 使った設定データの提供をサポートしています。第0日のコンフィギュレーションファイルを 含む Firepower Management Center Virtual インスタンスを nova boot コマンドを使用して導入す るには、次の行を含めます。

--config-drive true --file day0-config=/home/user/day0-config \

--config-drive コマンドが有効な場合、nova クライアントが呼び出される Linux ファイルシステムにあるファイル =/home/user/day0-config が仮想 CDROM の仮想マシンに渡されます。

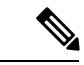

(注) VM はこのファイルを day0-config という名前で認識しますが、OpenStack では通常このファイ ルの内容を /openstack/content/xxxx として保存します。この xxxx は、割り当てられた4桁の数 字 (/openstack/content/0000 など)です。これは、OpenStack ディストリビューションによって 異なる場合があります。

### OpenStack でのコマンドラインを使用した起動

nova boot コマンドを使用して FMCv インスタンスを作成およびブートします。

| - |         |
|---|---------|
| - | 加五      |
| _ | . 11118 |
|   | 川只      |

|       | コマンドまたはアクション                                                                                                    | 目的                        |
|-------|----------------------------------------------------------------------------------------------------|---------------------------|
| ステップ1 | イメージ、フレーバー、インターフェイス、および<br>第0日の設定情報を使用して FMCv インスタンスを<br>ブートします。                                                                                                    | FMCvには1つの管理インターフェイスが必要です。 |
|       | 例:                                                                                                    |                           |
|       | <pre>local@maas:~\$ nova boot \    image=6883ee2e-62b1-4ad7-b4c6-cd62ee73d1aa    flavor=a6541d78-0bb3-4dc3-97c2-7b87f886b1ba    nic net-id=5bf6b1a9-c871-41d3-82a3-2ecee26840b1 \    config-drive truefile day0-config=/home/local/day0-config \</pre> |                           |

### OpenStack でのダッシュボードを使用した起動

Horizon は、OpenStack のダッシュボードであり、Nova、Swift、Keystone などの OpenStack サー ビスへの Web ベース ユーザ インターフェイスを提供します。

始める前に

• Cisco.com から FMCv qcow2 ファイルをダウンロードし、ローカル MAAS サーバに格納します。

https://software.cisco.com/download/navigator.html

- Cisco.com のログインおよびシスコ サービス契約が必要です。
- ステップ1 [ログイン(Log In)]ページで、ユーザ名とパスワードを入力し、[サインイン(Sign In)]をクリックします。

ダッシュボードに表示されるタグと機能は、ログインしているユーザのアクセス権限(権限)によって 異なります。

- ステップ2 メニューから[管理(Admin)]>[システムパネル(System Panel)]>[フレーバー(Flavor)]を選択し ます。 仮想ハードウェアのテンプレートはOpenStack でフレーバーと呼ばれ、RAM、ディスクのサイズ、コア 数を定義します。
- **ステップ3** [フレーバー情報(Flavor Info)] ウィンドウに必要な情報を入力します。
  - a) [名前(Name)]:インスタンスを簡単に識別するわかりやすい名前を入力します。たとえば、 「FMC-4vCPU-8GB」と入力します。
  - b) [VCPUの数(VCPUs)]: [4] を選択します。
  - c) [RAM MB]: 8192 を選択します。
- **ステップ4** [フレーバーの作成(Create Flavor)]を選択します。
- ステップ5 メニューから[管理(Admin)]>[システム パネル(System Panel)]>[イメージ(Images)] を選択しま す。
- ステップ6 [イメージの作成 (Create An Image)] ウィンドウに必要な情報を入力します。
  - a) [名前 (Name)]: イメージを簡単に識別する名前を入力します。たとえば、「*FMC-Version-Build*」 と入力します。
  - b) [説明(Description)]: (オプション) イメージ ファイルの説明を入力します。
  - c) [参照 (Browse)]: 前に Cisco.com からダウンロードした Firepower Management Center Virtual qcow2 ファイルを選択します。
  - d) [形式 (Format)]: 形式タイプとして [QCOW2-QEMU Emulator] を選択します。
  - e) [公開 (Public)] ボックスをオンにします。
- ステップ7 [イメージの作成 (Create Image)]を選択します。

新しく作成されたイメージを表示します。

- ステップ8 メニューから[プロジェクト(Project)]>[コンピューティング(Compute)]>[インスタンス(Instances)] を選択します。
- **ステップ9** [インスタンスの起動(Launch Instance)] をクリックします。
- ステップ10 [インスタンスの起動(Launch Instance)] > [詳細(Details)] タブに必要な情報を入力します。

- a) [インスタンス名 (Instance Name)]: インスタンスを簡単に識別する名前を入力します。たとえば、 「*FMC-Version-Build*」と入力します。
- b) [フレーバー (Flavor)]:前の手順3で作成したフレーバーを選択します。イメージファイルの説明 を入力します。
- c) [Instance Boot Source]: [Boot from image] を選択します。
- d) [イメージ名(Image Name)]:前に手順6で作成したイメージを選択します。
- **ステップ11** [インスタンスの起動(Launch Instance)] > [ネットワーキング(Networking)] タブから、Firepower Management Center Virtual インスタンスの管理ネットワークを選択します。
- **ステップ12** [作成(Launch)] をクリックします。

インスタンスはクラウド内のコンピューティングノードから開始します。[インスタンス(Instances)] ウィンドウから新しく作成したインスタンスを表示します。

- **ステップ13** Firepower Management Center Virtual のインスタンスを選択します。
- ステップ14 [コンソール (Console)]タブを選択します。
- ステップ15 コンソールで仮想アプライアンスにログインします。

# 第0日のコンフィギュレーション ファイルを使用しない 導入

どの Firepower Management Center についても、セットアッププロセスを完了する必要がありま す。このプロセスにより、管理ネットワーク上でアプライアンスが通信できるようになりま す。第0日のコンフィギュレーションファイルを使用せずに導入する場合、FMCvのセット アップは2ステップのプロセスです。

- •FMCvを初期化した後に、アプライアンスコンソールでスクリプトを実行します。これに より、管理ネットワーク上で通信するアプライアンスを設定できます。
- ・次に、管理ネットワーク上のコンピュータを使用して、FMCvのWebインターフェイスを 参照するための設定プロセスを完了します。

### スクリプトを使用したネットワーク設定の構成

次の手順では、FMCv で CLI を使用して初期設定を完了する方法について説明します。

- ステップ1 コンソールから、FMCvアプライアンスにログインします。ユーザ名として admin を、パスワードとして Admin123 を使用します。
- ステップ2 admin プロンプトで、次のスクリプトを実行します。
  - 例:

sudo /usr/local/sf/bin/configure-network

FMCvに初めて接続すると、起動後の設定を求めるメッセージが表示されます。

ステップ3 スクリプトのプロンプトに従ってください。

最初にIPv4管理設定を構成(または無効に)してから、IPv6に移ります。ネットワーク設定を手動で指定 する場合は、IPv4またはIPv6アドレスを入力する必要があります。

ステップ4 設定値が正しいことを確認します。

**ステップ5** アプライアンスからログアウトします。

#### 次のタスク

管理ネットワーク上のコンピュータを使用して、FMCvのWebインターフェイスを参照するための設定プロセスを完了します。

### Web インターフェイスを使用した初期セットアップの実行

次の手順では、FMCvでWebインターフェイスを使用して初期設定を完了する方法について説明します。

**ステップ1** ブラウザで FMCv の管理インターフェイスのデフォルト IP アドレスにアクセスします。

例:

https://192.168.45.45

ステップ2 Firepower Management Center Virtual アプライアンスにログインします。ユーザ名として admin を、パスワードとして Admin123 を使用します。設定ページが表示されます。

設定ページが表示されます。管理者のパスワード変更と、ネットワーク設定の指定をまだ行っていない場 合はこれらの2つを実行し、EULAに同意する必要があります。

**ステップ3**完了したら、[適用(Apply)]をクリックします。FMCvが選択内容に従って設定されます。中間ページが 表示されたら、管理者ロールを持つ admin ユーザとして Web インターフェイスにログインしています。

FMCv が選択内容に従って設定されます。中間ページが表示されたら、管理者ロールを持つ admin ユーザ として Web インターフェイスにログインしています。

#### 次のタスク

- FMCv の初期セットアップについて詳しくは、「Firepower Management Center Virtual 初期 セットアップ」を参照してください。
- FMCvの導入で必要な次の手順の概要については、「Firepower Management Center Virtual の初期管理および設定」の章を参照してください。